ภาคผนวก ก

## คู่มือการติดตั้งโปรแกรม

การพัฒนาเว็บแอพพลิเคชั่นบริหารจัดการและสต๊อกสินค้า ร้านราดหน้าเยาวราช

1. หน้าโปรแกรม FileZilla เป็นหน้าสำหรับผู้ดูแลระบบร้านใช้ เพื่อที่จะใส่ข้อมูล Host

Password และ Port

| Fz FileZilla           |                             |                |                         |                 |                |               |                                                | -           | 0  | $\times$ |
|------------------------|-----------------------------|----------------|-------------------------|-----------------|----------------|---------------|------------------------------------------------|-------------|----|----------|
| File Edit View Tran    | isfer Server B              | Bookmarks H    | Help New version availa | able!           |                |               |                                                |             |    |          |
| 표 🛯 🔳 🗖 🗖              | # Q 18                      | O 🗽 📜          | 🖌 🎫 🔍 🕾 👗               |                 |                |               |                                                |             |    |          |
| Host                   | Username:                   |                | Password:               | Port:           | Quickconnect 👻 |               |                                                |             |    |          |
| 1                      |                             | 4              |                         | 5 4             | 4              |               |                                                |             |    |          |
| Local site: C:\xampp\  | htdocs\food_ra              | dna\           |                         |                 |                | - Remote site | ter                                            |             |    | -        |
|                        | food_radna<br>huggym<br>img |                |                         |                 |                | ~             |                                                |             |    |          |
| Filename               | Filesize                    | Filetype       | Last modified           |                 |                | ~             |                                                |             |    |          |
| 1.                     |                             |                |                         |                 |                |               |                                                |             |    |          |
| burger Doc             |                             | File folder    | 24/4/2563 19:52:03      |                 |                |               |                                                |             |    |          |
| CSS CSS                |                             | File folder    | 24/4/2563 22:37:46      |                 |                |               |                                                |             |    |          |
| 🧵 fileupload           |                             | File folder    | 24/4/2563 19:16:08      |                 |                |               |                                                |             |    |          |
| fonts                  |                             | File folder    | 24/4/2563 19:16:08      |                 |                | Filename      | Filesize Filetype Last modifi Permissi Owner/G |             |    |          |
| 📜 img                  |                             | File folder    | 24/4/2563 23:11:32      |                 |                |               |                                                |             |    |          |
| 📕 jquery_calendar      |                             | File folder    | 22/4/2563 15:37:27      |                 |                |               | Not connected to any server                    |             |    |          |
| 📜 js                   |                             | File folder    | 24/4/2563 19:16:09      |                 |                |               |                                                |             |    |          |
| scss .                 |                             | File folder    | 24/4/2563 20:46:41      |                 |                |               |                                                |             |    |          |
| tinymce                |                             | File folder    | 22/4/2563 15:36:37      |                 |                |               |                                                |             |    |          |
| upload                 |                             | File folder    | 22/4/2563 15:36:37      | _               |                |               |                                                |             |    |          |
| vendor                 |                             | File folder    | 22/4/2563 15:36:37      |                 |                |               | h                                              |             |    |          |
| .gitignore             | 12                          | Text Docum     | 22/4/2563 21:42:29      |                 |                |               |                                                |             |    |          |
| .travis.yml            | 162                         | YML File       | 22/4/2563 21:42:28      | -               |                |               |                                                |             |    |          |
| 404.html               | 7,959                       | Chrome HT      | 22/4/2563 21:42:28      |                 |                |               |                                                |             |    |          |
| _con.php               | 329                         | PHP File       | 22/4/2563 21:52:34      |                 |                |               |                                                |             |    |          |
| <pre>_footer.php</pre> | 241                         | PHP File       | 24/4/2563 21:57:51      |                 |                |               |                                                |             |    |          |
| _function.php          | 6,743                       | PHP File       | 22/4/2563 21:42:28      |                 |                |               |                                                |             |    |          |
| _head.php              | 1,101                       | PHP File       | 22/4/2563 21:51:59      |                 |                |               |                                                |             |    |          |
| _head2.php             | 263                         | PHP File       | 23/4/2563 20:25:40      |                 |                |               |                                                |             |    |          |
| _head3.php             | 384                         | PHP File       | 24/4/2563 18:01:24      |                 |                |               |                                                |             |    |          |
| _menu.php              | 15,762                      | PHP File       | 24/4/2563 16:57:14      |                 |                |               |                                                |             |    |          |
| scriptfooter.php       | 2,820                       | PHP File       | 22/4/2563 21:42:28      |                 |                |               |                                                |             |    |          |
| scriptheader.php       | 855<br>inc. Total cite: 4   | PHP File       | 22/4/2563 21:42:28      |                 |                | Not conner    | setad                                          |             |    |          |
| so mes and in director | ies. Iotal size: 4          | ioo, 171 Dytes |                         |                 |                | INOT CONNEC   | cced.                                          |             |    |          |
| Server/Local file      | Direc R                     | lemote file    | Size                    | Priority Status |                |               |                                                |             |    |          |
|                        |                             |                |                         |                 |                |               |                                                |             |    |          |
| Queued files Failed    | transfers Su                | ccessful trans | fers                    |                 |                |               |                                                |             |    |          |
|                        |                             |                |                         |                 |                |               | (                                              | Queue: empt | ty |          |
|                        |                             |                |                         |                 |                |               |                                                |             |    |          |

**ภาพที่ ก.1** หน้าโปรแกรม FileZilla ใส่ข้อมูลชื่อและรหัส

หมายเลข 1 ช่อง host เป็นช่องให้ใส่ host ลงไปเพื่อเข้าสู้ระบบ หมายเลข 2 ช่อง Username เป็นช่องให้ใส่ ชื่อ ตามที่เราตั้งไว้ หมายเลข 3 ช่อง Password เป็นช่องให้ใส่รหัสผ่าน หมายเลข 4 ช่อง Port เป็นช่องให้ใส่ หมายเลข Port ของ host หมายเลข 5 เป็นส่วน Local Site ใช้สำหรับเลือกโฟลเดอร์ หรือไฟล์ที่จะอัพลง Host หมายเลข 6 เป็นส่วน Remote Site ใช้สำหรับจัดการโฟลเดอร์หรือไฟล์ที่อัพลง Host

ไปแล้ว

2. หน้าอัพโหลดข้อมูลเว็บลง Host สำหรับผู้ดูแลระบบร้านใช้ เพื่อเป็นขั้นตอนการนำ ไฟล์ที่พัฒนาสำเร็จแล้ว อัพโหลดลง Host ที่ได้ทำการสมัครไว้แล้ว

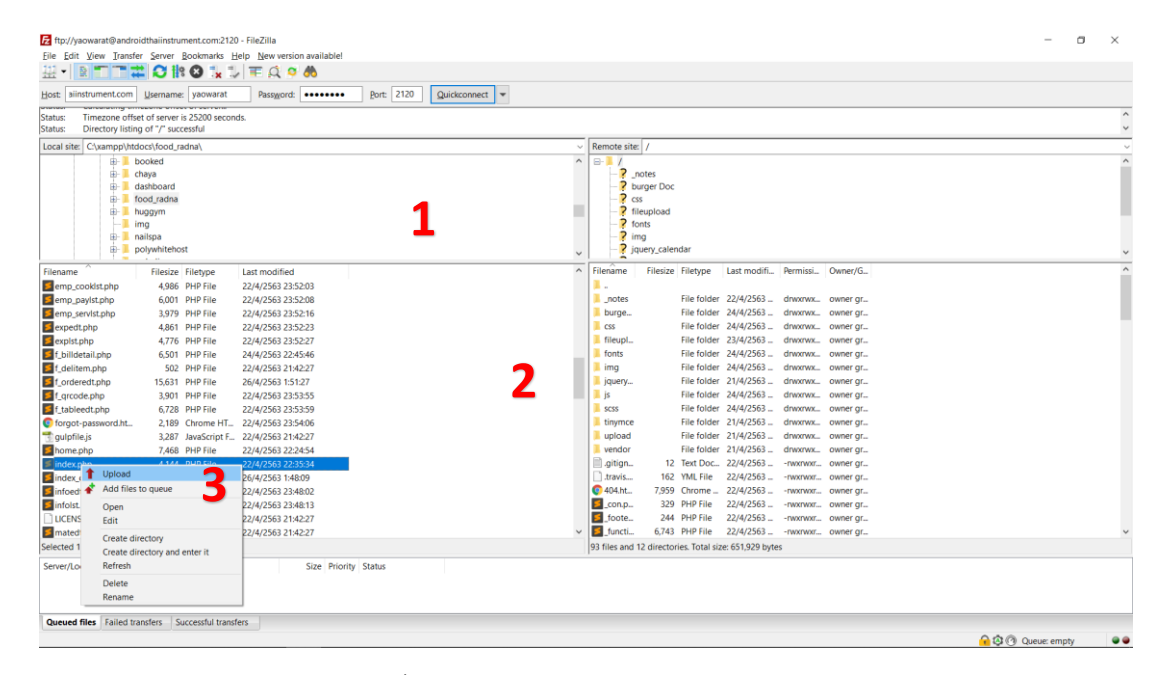

ภาพที่ ก.2 หน้าอัพโหลดข้อมูลเว็บลง Host

หมายเลข 1 ทำการเข้าสู่ระบบตามขั้นตอนที่ 1

หมายเลข 2 ทำการเลือกโฟลเดอร์หรือไฟล์ที่ส่วน Local Site

หมายเลข 3 ทำการคลิกที่โฟลเดอร์หรือไฟล์ที่เลือก แล้วคลิกขวาเลือก Upload

| ftp://yaowarat@andro         | oidthaiinstrument.com | 120 - FileZilla             |                |                     |                           |             |             |          |                                           | - 0       | ×     |
|------------------------------|-----------------------|-----------------------------|----------------|---------------------|---------------------------|-------------|-------------|----------|-------------------------------------------|-----------|-------|
| File Edit View Transfe       | er Server Bookmarks   | Help New version available! |                |                     |                           |             |             |          |                                           | _         |       |
| H- RTT:                      | ដ 🖸 🎼 🙆 🗽             | 12 🗉 🔍 🔍 🦚                  |                |                     |                           |             |             |          |                                           |           |       |
| Host: aiinstrument.com       | Username: yaowara     | t Passgeord:                | Quickconnect 💌 |                     |                           |             |             |          |                                           |           |       |
| Status: Retrieving dire      | ectory listing of "/" |                             |                |                     |                           |             |             |          |                                           |           | ^     |
| Status: Directory listin     | ng of "/" successful  |                             |                |                     |                           |             |             |          |                                           |           | ~     |
| Local site: C:\xampp\htc     | docs\food_radna\      |                             | ~              | Remote site         | = /                       |             |             |          |                                           |           | · · · |
| ⊞- <b>]</b> t                | booked                |                             | ^              | 8-1/                |                           |             |             |          |                                           |           | ^     |
|                              | chaya                 |                             |                | -?-                 | notes                     |             |             |          |                                           |           |       |
|                              | dashboard             |                             |                | - 2 6               | urger Doc                 |             |             |          |                                           |           |       |
|                              | rood_radna            |                             |                |                     | ss<br>leunload            |             |             |          |                                           |           |       |
| 1                            | img                   |                             |                | 2 1                 | onts                      |             |             |          |                                           |           |       |
|                              | nailspa               |                             |                | - ? ir              | ng                        |             |             |          |                                           |           |       |
| ⊕- <mark>,</mark> s          | polywhitehost         |                             | ~              | - <mark>?</mark> je | query_calendar            |             |             |          |                                           |           | ~     |
| Filename                     | Filesize Filetype     | Last modified               | ^              | Filename            | Filesize Filetype         | Last modifi | Permissi O  | wner/G   |                                           |           | ^     |
| emp cookist.php              | 4,986 PHP File        | 22/4/2563 23:52:03          |                | 5 emp               | 6,001 PHP File            | 22/4/2563   | -rwxrwxr or | vner gr  |                                           |           |       |
| emp_payIst.php               | 6,001 PHP File        | 22/4/2563 23:52:08          |                | 🗾 emp_s             | 3,979 PHP File            | 22/4/2563   | -rwxrwxr ov | vner gr  |                                           |           |       |
| emp_servist.php              | 3,979 PHP File        | 22/4/2563 23:52:16          |                | 🗾 exped             | 4,861 PHP File            | 22/4/2563   | -rwxrwxr ov | vner gr  |                                           |           |       |
| sexpedt.php                  | 4,861 PHP File        | 22/4/2563 23:52:23          |                | 🗾 explst            | 4,776 PHP File            | 22/4/2563   | -rwxrwxr ov | vner gr  |                                           |           |       |
| sexplst.php                  | 4,776 PHP File        | 22/4/2563 23:52:27          |                | 🗾 f_billd           | 6,501 PHP File            | 24/4/2563   | -nwxrwxr or | vner gr  |                                           |           |       |
| 🗾 f_billdetail.php           | 6,501 PHP File        | 24/4/2563 22:45:46          |                | 🗾 f_delit           | 502 PHP File              | 22/4/2563   | -rwxrwxr ov | vner gr  |                                           |           |       |
| f_delitem.php                | 502 PHP File          | 22/4/2563 21:42:27          |                | f_orde              | 15,627 PHP File           | 26/4/2563   | -fwxrwxr or | vner gr  |                                           |           |       |
| f_orderedt.php               | 15,631 PHP File       | 26/4/2563 1:51:27           |                | f_qrco              | 3,901 PHP File            | 22/4/2563   | -rwxrwxr ov | vner gr  |                                           |           |       |
| f_qrcode.php                 | 3,901 PHP File        | 22/4/2563 23:53:55          |                | f_tabl              | 6,728 PHP File            | 22/4/2563   | -rwxrwxr oi | vner gr  |                                           |           |       |
| f_tableedt.php               | 6,728 PHP File        | 22/4/2563 23:53:59          |                | torgot              | 2,132 Chrome              | 22/4/2563   | -rwxrwxr or | vner gr  |                                           |           |       |
| torgot-password.ht_          | 2,189 Chrome H        | 1 22/4/2563 23:54306        |                | guiphi              | 3,207 JavaStri            | 22/9/2003   | -rwxrwxr Or | vner gr  |                                           |           |       |
| guipnie.js                   | 3,287 Javascript      | F= 22/4/2003 21:4227        |                | S index             | A 144 PhilD File          | 22/4/2563   | -10000000   | wher gr  |                                           |           |       |
| index php                    | 4 144 PHP File        | 22/4/2563 22:24:34          |                | index               | 15,486 PHP File           | 26/4/2563   | -TWXTWXT- 0 | vner ar- |                                           |           |       |
| index customer.php           | 15.486 PHP File       | 26/4/2563 1:48:09           |                | infoed              | 3.837 PHP File            | 22/4/2563   | -TWXTWXT OI | vner ar  |                                           |           |       |
| infoedt.php                  | 3.837 PHP File        | 22/4/2563 23:48:02          |                | 5 infolst           | 2,544 PHP File            | 22/4/2563   | -nwxrwxr or | vner gr  |                                           |           |       |
| 5 infolst.php                | 2,544 PHP File        | 22/4/2563 23:48:13          |                | LICEN               | 1,093 File                | 22/4/2563   | -rwxrwxr ov | vner gr  |                                           |           |       |
| LICENSE                      | 1,093 File            | 22/4/2563 21:42:27          |                | 🗾 mated             | 5,896 PHP File            | 22/4/2563   | -rwxrwxr or | vner gr  |                                           |           |       |
| matedt.php                   | 5,896 PHP File        | 22/4/2563 21:42:27          | ~              | 🗾 matist            | 3,761 PHP File            | 22/4/2563   | -rwxrwxr ov | vner gr  |                                           |           |       |
| Selected 1 file. Total size: | 4,144 bytes           |                             |                | Selected 1 fi       | ile. Total size: 4,144 by | tes         |             |          | Transfers finished                        |           |       |
| Server/Local file            | Direc Remote file     | Size Priority Status        |                |                     |                           |             |             |          | All files have been succes<br>transferred | sfully    | 1     |
| Queued files Faile           | d transfers Successf  | al transfers (2)            |                |                     |                           |             |             |          | 000                                       |           |       |
|                              |                       |                             |                |                     |                           |             |             |          | - Q 🕑 Que                                 | se, empty |       |

## 3. หน้าการอัพโหลดข้อมูลเว็บลง Host เรียบร้อย

ภาพที่ ก.3 หน้าการอัพโหลดข้อมูลลงเว็บ

หมายเลข 1 เป็นส่วนแจ้งเตือนว่าอัพโหลดข้อมูลลง Host เรียบร้อยแล้ว

| Statu:         Directory listing of /* successful           Directory listing of /* successful         Directory listing of /* successful           Cold site:         Charactery listing of /* successful           Cold site:         Charactery listing of /* successful           Directory listing of /* successful         Directory listing of /* successful           Directory listing of /* successful         Directory listing of /* successful           Directory listing of /* successful         Directory listing of /* successful           Directory listing of /* successful         Directory listing of /* successful           Directory listing of /* successful         Directory listing of /* successful           Directory listing of /* successful         Directory listing of /* successful           Directory listing of /* successful         Directory listing of /* successful         Directory listing of /* successful           Image:         Image:         Image:         Image:         Image:         Image:           Image:         Image:         Image:         Image:         Image:         Image:         Image:           Image:         Image:         Image:         Image:         Image:         Image:         Image:         Image:         Image:         Image:         Image:         Image: <thimage:< th=""> <thimage:< th="">         Image:<!--</th--><th>Host: aiinstrument.com</th><th>Username: yaowara</th><th>t Password: •••••• Port: 2120 Quickconnect 🕶</th><th></th><th></th><th></th><th></th><th></th><th></th><th></th><th></th></thimage:<></thimage:<>                                                                                                    | Host: aiinstrument.com      | Username: yaowara    | t Password: •••••• Port: 2120 Quickconnect 🕶 |   |                |                          |                  |             |         |          |  |
|----------------------------------------------------------------------------------------------------|-----------------------------|----------------------|----------------------------------------------|---|----------------|--------------------------|------------------|-------------|---------|----------|--|
| Status:         Discontender fom sive           Ucal itel:         Classifie:         Classifie:         Classifi                                                                                                    | Status: Directory listin    | ig of "/" successful |                                              |   |                |                          |                  |             |         |          |  |
| Local Istel<br>(Colump):Mitocs/Local_pations/<br>(p)         Colored<br>(p)         Colored<br>(p)                                                                                                    | Status: Disconnected        | from server          |                                              |   |                |                          |                  |             |         |          |  |
| Ip- booked<br>Ip- databoard<br>Ip- databoard<br>Ip- databo | Local site: C:\xampp\htc    | docs\food_radna\     |                                              | ~ | Remote site:   | /                        |                  |             |         |          |  |
| Image: Index: File of the second state of the second state of the second st                                                                                                    | <u>.</u>                    | booked               |                                              | ^ | 8-1/           |                          |                  |             |         |          |  |
| Image: Constraints         Image: Constraints         Image:                                                                                                    |                             | cnaya<br>dashboard   |                                              |   | 2 _nc          | roer Doc                 |                  |             |         |          |  |
| Bigsministry         Bigsministry         Bigsministry<                                                                                                    |                             | food radna           |                                              |   | 2              | iger boe                 |                  |             |         |          |  |
| Image         Image         Image <th< td=""><td>- I I</td><td>huggym</td><td></td><td></td><td>-? file</td><td>upload</td><td></td><td></td><td></td><td></td><td></td></th<>                                                                                                    | - I I                       | huggym               |                                              |   | -? file        | upload                   |                  |             |         |          |  |
| Image         Image         Image <th< td=""><td>-10</td><td>img</td><td></td><td></td><td>-? for</td><td>nts</td><td></td><td></td><td></td><td></td><td></td></th<>                                                                                                    | -10                         | img                  |                                              |   | -? for         | nts                      |                  |             |         |          |  |
| Image         Construction         Image         Construction           Filesize         Filesize                                                                                                    | <u>₽</u> - <u></u>          | nailspa              |                                              |   | - <b>?</b> im  | 9                        |                  |             |         |          |  |
| Filesze         Filesze         Filesze <t< td=""><td></td><td>polywhitehost</td><td></td><td>~</td><td>- 🟅 Idr</td><td>iery_calendar</td><td></td><td></td><td></td><td></td><td></td></t<>                                                                                                    |                             | polywhitehost        |                                              | ~ | - 🟅 Idr        | iery_calendar            |                  |             |         |          |  |
| amm_cokitzubp         4.06         PiP File         22/4/2563 i 325.20         -           amm_cokitzubp         6.001         PiP File         22/4/2563 i 325.20         -         -           amm_cokitzubp         6.001         PiP File         22/4/2563 i 325.20         -         -         -           amm_cokitzubp         4.061         PiP File         22/4/2563 i 325.22         -         -         -         -         -         -         -         -         -         -         -         -         -         -         -         -         -         -         -         -         -         -         -         -         -         -         -         -         -         -         -         -         -         -         -         -         -         -         -         -         -         -         -         -         -         -         -         -         -         -         -         -         -         -         -         -         -         -         -         -         -         -         -         -         -         -         -         -         -         -         -         -         -         -<                                                                                                    | Filename                    | Filesize Filetype    | Last modified                                | ^ | Filename       | Filesize Filetype        | Last modifi      | Permissi Ov | vner/G  |          |  |
| Bind         Bindle         Product         Product         Pr                                                                                                    | emp_cookist.php             | 4,986 PHP File       | 22/4/2563 23:52:03                           |   |                |                          |                  |             |         |          |  |
| Imp.entiphp         3.97         PHF File         22/4/258 3 252.21         File Golde         2/4/258.1         drawns                                                                                                    | emp_paylst.php              | 6,001 PHP File       | 22/4/2563 23:52:08                           |   | _notes         | File folder              | 22/4/2563        | drwxrwxov   | mer gr  |          |  |
| appetzipio         4,86         PHP File         22/4/2563 325/27         58         File folder         2/4/2563 dnmmx. owner gr.           billedializing         6,00         PHP File         2/4/2563 235/27         File folder         2/4/2563 dnmmx. owner gr.           c/detemption         50.01         PHP File         2/4/2563 235/27         File folder         2/4/2563 dnmmx. owner gr.           c/detemption         50.01         PHP File         2/4/2563 235/27         File folder         2/4/2563 dnmmx. owner gr.           c/detemption         50.01         PHP File         2/4/2563 235/35         File folder         2/4/2563 dnmmx. owner gr.           c/ordextpine         50.01         PHP File         2/4/2563 235/35         File folder         2/4/2563 dnmmx. owner gr.           c/ordextpine         52.81         PHP File         2/4/2563 235/36         File folder         2/4/2563 dnmmx. owner gr.           c/ordextpine         52.81         PHP File         2/4/2563 25/36         File folder         2/4/2563 dnmmx. owner gr.           c/ordextpine         52.81         PHP File         2/4/2563 25/36         File folder         2/4/2563 dnmmx. owner gr.           c/ordextpine         7.466         PHP File         2/4/2563 25/462         File folder         2/4/2563 dnmmmx. owner gr. </td <td>emp_servist.php</td> <td>3,979 PHP File</td> <td>22/4/2563 23:52:16</td> <td></td> <td>burge</td> <td>File folder</td> <td>24/4/2563</td> <td>drwxrwx ov</td> <td>mer gr</td> <td></td> <td></td>                                                                                                    | emp_servist.php             | 3,979 PHP File       | 22/4/2563 23:52:16                           |   | burge          | File folder              | 24/4/2563        | drwxrwx ov  | mer gr  |          |  |
| aptitypip         47/76         PiP File         24/42553         24/42553         dwarws.         owner g           billedataljoh         6301         PiP File         24/42553         dwarws.         owner g         file folde         24/42553.         dwarws.         owner g           c.ordienttypip         5631         PiP File         24/42553.51527         file folde         24/42553.         dwarws.         owner g         file folde         24/42553.         dwarws.         owner g         file folde         24/42553.         dwarws.         owner g         file folde         24/42553.         dwarws.         owner g         file folde         24/42553.         dwarws.         owner g         file folde         24/42553.         dwarws.         owner g         file folde         24/42553.         dwarws.         owner g         file folde         24/42553.         dwarws.         owner g         file folde         24/42553.         dwarws.         owner g         file folde         24/42553.         dwarws.         owner g         file folde         24/42553.         dwarws.         owner g         file folde         24/42553.         dwarws.         owner g         file folde         24/42553.         dwarws.         owner g         file folde                                                                                                    | sexpedt.php                 | 4,861 PHP File       | 22/4/2563 23:52:23                           |   | CSS CSS        | File folder              | 24/4/2563        | drwxrwx ov  | mer gr  |          |  |
| Linitedialpho         6.01         PHP File         24/4/2563         Status         File Golder         24/4/2563         downwow.         Owner gr         1           Contentpho         15.03         PHP File         22/4/2563         Status         File Golder         24/4/2563         downwow.         Owner gr         1         File Golder         24/4/2563         downwow.         Owner gr         1         File Golder         24/4/2563         downwow.         Owner gr         1         File Golder         24/4/2563         downwow.         Owner gr         1         File Golder         24/4/2563         downwow.         Owner gr         1         File Golder         24/4/2563         downwow.         Owner gr         1         Sing Golder         Sing Golder         24/4/2563         downwow.         Owner gr         1         Sing Golder         Sing Golder         24/4/2563         downwow.         Owner gr         1         Sing Golder         24/4/2563         downwow.         Owner gr         1         Sing Golder         24/4/2563         downwow.         Owner gr         1         Sing Golder         24/4/2563         downwow.         Owner gr         1         Sing Golder         24/4/2563         downwow.         Owner gr         1 <t< td=""><td>sexplst.php</td><td>4,776 PHP File</td><td>22/4/2563 23:52:27</td><td></td><td>fileupl</td><td>File folder</td><td>23/4/2563</td><td>drwxrwx ov</td><td>mer gr</td><td></td><td></td></t<>                                                                                                    | sexplst.php                 | 4,776 PHP File       | 22/4/2563 23:52:27                           |   | fileupl        | File folder              | 23/4/2563        | drwxrwx ov  | mer gr  |          |  |
| Leidentarupio         502         PHP File         224/2563         PHP File         224/2563         PHP File         224/2563         PHP File         224/2563         PHP File         224/2563         PHP File         224/2563         PHP File         224/2563         PHP File         224/2563         PHP File         224/2563         PHP File         224/2563         PHP File         224/2563         PHP File         224/2563         PHP File         PHP File         224/2563         PHP File         PHP File         224/2563         PHP File         PHP File                                                                                                    | f_billdetail.php            | 6,501 PHP File       | 24/4/2563 22:45:46                           |   | fonts          | File folder              | 24/4/2563        | drwxrwx ov  | mer gr  |          |  |
| μ. Objectation         15,031         PPF File         22/4/2563         SSS         Pile folder         2/4/2563         SSS         Pile folder         2/4/2563         Pile folder         2/4/2563         Pile folder         2/4/2                                                                                                    | f_delitem.php               | 502 PHP File         | 22/4/2563 21:42:27                           |   | img            | File folder              | 24/4/2563        | drwxrwx ov  | mer gr  | 1        |  |
| Light cost prip         Log Prip         Prip         Prip<         Prip         Prip<         Prip<         Prip<         Prip<         Prip<         Prip<         Prip<         Prip<         Prip<         Prip<         Prip         Prip<                                                                                                    |                             | 15,631 PHP File      | 26/4/2565 1:51:27                            |   | jquery         | File folder              | 21/4/2000        | devenue ov  | mer gr  | <b>_</b> |  |
| Lobertoluping         0.038         PPF Pile         224/2563         Status         Tim Toola         Tim Toola         Tim                                                                                                    | f tableedt obe              | 5,901 PHP File       | 22/4/2203 23:33:33                           |   | 0,000          | File folder              | 24/4/2563        | dramar or   | iner gr |          |  |
| Tupfileji         3,383         Javišciji F.         23/42553         Javišciji F.         23/42553         Javišcij F.         23/42553         Javišcij F.         23/42553         Javišcij F.         23/42553         Javišci F.         23/42553         Javišci F.         23/42553                                                                                                    | forgot-password bt          | 2 189 Chrome H       | ZZ/4/2303 23:33:37<br>T 22/4/2563 23:54:06   |   | tinymce        | File folder              | 21/4/2563        | drwxrwxov   | mer ar  |          |  |
| Index.php         7,468         PHP File         22/4/2563         22/4/2563         Answer         Owner gr.           Index.php         4,144         PHP File         22/4/2563         3/400         Implan.         12         Teto Doc 22/4/2563         - nonrow                                                                                                    | aulpfile.is                 | 3.287 JavaScript     | F. 22/4/2563 21:42:27                        |   | upload         | File folder              | 21/4/2563        | drwxrwx ov  | mer ar  |          |  |
| Index.ps/pb         4.44         PHP File         22/4/2563 225534         Implified         12         Ted Doc.         22/4/2563monwar                                                                                                    | home.php                    | 7,468 PHP File       | 22/4/2563 22:24:54                           |   | vendor         | File folder              | 21/4/2563        | drwxrwx ov  | mer gr  |          |  |
| Index_customer.php         15,466         PHP File         26/4/2563         148.09           Index_customer.php         3,837         PHP File         22/4/2563         - nonrows         162         YML File         22/4/2563         - nonrows         owner gr           Indext.php         3,837         PHP File         22/4/2563         - nonrows         0 PMP File         22/4/2563         - nonrows         owner gr           Indext.php         3,548         PHP File         22/4/2563         - nonrows         owner gr           LICENSE         1,093         File         22/4/2563         21/4/2563         - nonrows         owner gr                                                                                                    | s index.php                 | 4,144 PHP File       | 22/4/2563 22:35:34                           |   | 🗐 .gitign      | 12 Text Doc              | 22/4/2563        | -rwxrwxr ov | mer gr  |          |  |
| Indextphp         3.83         PHP File         22/4/2563 234802         44 htm.         7590         Chrome.         22/4/2563 - menver         menver         menver           Indistryption         2,544         PHP File         22/4/2563 234803         Important         Important                                                                                                    | index_customer.php          | 15,486 PHP File      | 26/4/2563 1:48:09                            |   | travis         | 162 YML File             | 22/4/2563        | -rwxrwxr ov | mer gr  |          |  |
| Indistphp         2,544         PHP File         22/4/2563         - nonvoir           LUCENSE         1,093         File         22/4/2563         - nonvoir                                                                                                    | infoedt.php                 | 3,837 PHP File       | 22/4/2563 23:48:02                           |   | 📀 404.ht       | 7,959 Chrome             | 22/4/2563        | -rwxrwxr ov | mer gr  |          |  |
| UCENSE 1,093 File 22/4/2563 21:42:27                                                                                                    | infolst.php                 | 2,544 PHP File       | 22/4/2563 23:48:13                           |   | 🗾 _con.p       | 329 PHP File             | 22/4/2563        | -rwxrwxr ov | mer gr  |          |  |
|                                                                                                    | LICENSE                     | 1,093 File           | 22/4/2563 21:42:27                           |   | 5_foote        | 244 PHP File             | 22/4/2563        | -rwxrwxr ov | mer gr  |          |  |
| amated:php 5,896 PHP File 22/4/2563 21:42:27 👻 anticia 6,743 PHP File 22/4/2563 nvorwar_ owner gr                                                                                                    | matedt.php                  | 5,896 PHP File       | 22/4/2563 21:42:27                           | ~ | 🗾 _functi      | 6,743 PHP File           | 22/4/2563        | -rwxrwxr ov | mer gr  |          |  |
| elected 1 file. Total size: 4,144 bytes 93 files and 12 directories. Total size: 651,929 bytes                                                                                                    | elected 1 file. Total size: | 4,144 bytes          |                                              |   | 93 files and 1 | 2 directories. Total siz | e: 651,929 byte: | 5           |         |          |  |

4. หน้าแสดงรายละเอียดข้อมูลโฟลเดอร์ต่าง ๆ ของเว็บไซต์ ที่ผู้ดูแลระบบคลิกดู

ภาพที่ ก.4 หน้าแสดงรายละเอียดข้อมูลเว็บไซต์ หมายเลข 1 เป็นส่วนแสดงข้อมูลที่อัพโหลดลง Host เรียบร้อยแล้วทั้งหมด